## ΓΛΩΣΣΑ Η ΕΛΛΗΝΙΚΗ ΟΙ ΠΕΡΙΠΕΤΕΙΕΣ ΤΩΝ ΛΕΞΕΩΝ

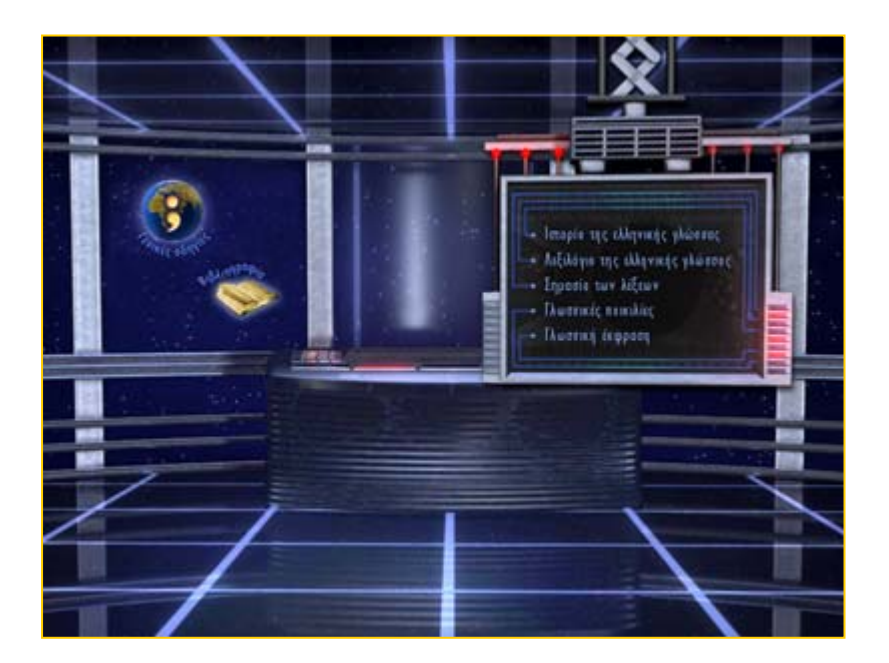

Εγχειρίδιο λογισμικού

## ΠΕΡΙΕΧΟΜΕΝΑ

| ΟΔΗΓΙΕΣ ΧΡΗΣΗΣ                                                                                               | 3  |
|----------------------------------------------------------------------------------------------------|----|
| ΑΛΛΑ ΛΕΙΤΟΥΡΓΙΚΑ ΕΙΚΟΝΙΔΙΑ<br>ΣΥΝΟΠΤΙΚΗ ΒΑΘΜΟΛΟΓΙΑ ΜΑΘΗΤΩΝ<br>ΣΥΝΟΠΤΙΚΗ ΒΑΘΜΟΛΟΓΙΑ ΜΑΘΗΤΗ<br>ΑΣΚΗΣΗ ΚΑΘΗΓΗΤΗ |    |
| ΟΔΗΓΙΕΣ ΕΓΚΑΤΑΣΤΑΣΗΣ                                                                                         | 8  |
| ΟΔΗΓΙΕΣ ΔΙΚΤΥΑΚΗΣ ΕΓΚΑΤΑΣΤΑΣΗΣ                                                                               | 9  |
| ΟΔΗΓΙΕΣ ΤΟΠΙΚΗΣ ΕΓΚΑΤΑΣΤΑΣΗΣ                                                                                 | 23 |
| ΠΡΟΣΘΗΚΗ ΧΡΗΣΤΩΝ                                                                                             |    |
| ΕΚΚΙΝΗΣΗ ΤΟΥ ΠΡΟΓΡΑΜΜΑΤΟΣ                                                                                    |    |
| ΠΩΣ ΝΑ ΑΝΤΙΜΕΤΩΠΙΣΤΟΥΝ ΠΙΘΑΝΑ ΠΡΟΒΛΗΜΑΤΑ ΧΡΗΣΗΣ                                                              | 31 |

## ΟΔΗΓΙΕΣ ΧΡΗΣΗΣ

Το εκπαιδευτικό λογισμικό "Γλώσσα η Ελληνική - Οι περιπέτειες των λέξεων" δίνει στο χρήστη τη δυνατότητα πρόσβασης σε πέντε θεματικές ενότητες:

- 1. Ιστορία της ελληνικής γλώσσας
- 2. Λεξιλόγιο της ελληνικής γλώσσας
- 3. Σημασία των λέξεων
- 4. Γλωσσικές ποικιλίες
- 5. Γλωσσική έκφραση

Σε κάθε ενότητα αναπτύσσονται διάφορα σχετικά γλωσσικά θέματα (κεφάλαια) τα οποία έχουν ενιαία δομή παρουσίασης. Με την επιλογή κάθε γλωσσικού θέματος, παρέχονται οι εξής δυνατότητες:

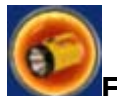

## Σεισαγωγή

Εισαγωγή σε μια ευρύτερη θεματική που εντάσσει και συνδέει τα κεφάλαια (γλωσσικά θέματα) της ενότητας.

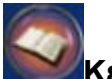

#### 📶 Κείμενα

Ένα ή περισσότερα κείμενα με «θερμές» λέξεις (μπλε γράμματα) που παραπέμπουν σε κείμενο, ήχο, εικόνα, animation και έτσι συνδέουν το κείμενο με το θέμα το οποίο αποτελεί αντικείμενο διδασκαλίας.

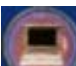

## Ειδικές Παρατηρήσεις

Γενική θεώρηση του γλωσσικού θέματος με «θερμές» λέξεις (μπλε γράμματα) για διευκρινιστικές παρατηρήσεις (κείμενο, ήχο, εικόνα, animation).

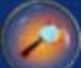

#### Διερεύνηση

Έκφραση άποψης σε μία ή περισσότερες ερωτήσεις διερευνητικού χαρακτήρα και δυνατότητα εκτύπωσης ή ηχογράφησης/εκφώνησης της απάντησης.

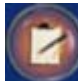

## **ΜΔραστηριότητες**

Ασκήσεις του λογισμικού

Κάθε Άσκηση έχει ορισμένο αριθμό ερωτήσεων. Με το enter γίνεται ο έλεγχος της απάντησης και η μετάβαση σε άλλη φάση.

Έαν απαντήσει ο χρήστης, εμφανίζεται ένα αστέρι. Εάν αποτύχει, το λογισμικό του δίνει την απάντηση μετά τη δεύτερη προσπάθεια. Με το enter επανέρχεται η απάντηση του χρήστη. Στις ασκήσεις πληκτρολόγησης έχει τη δυνατότητα με back space να προβεί σε διορθώσεις και με το enter να κάνει τον έλεγχο. Η ακύρωση (πατώντας το (x) στις επιλογές αριθμού ερώτησης) επιτρέπει την αποχώρηση από την Άσκηση. Η πορεία του χρήστη στις Ασκήσεις αποτυπώνεται με διαφορετικό χρώμα στις επιλογές αριθμού ερώτησης, οι οποίες αρχικά έχουν μαύρο χρώμα. Εάν ο χρήστης περάσει απλά από μια ερώτηση χωρίς να τη λύσει η επιλογή αριθμού γίνεται κόκκινη, ενώ, εάν καταφέρει να τη λύσει γίνεται κόκκινη με κίτρινο κύκλο.

## • Μία άσκηση του καθηγητή

Απάντηση σε ερώτηση του καθηγητή και δυνατότητα εκτύπωσης της απάντησης.

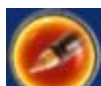

## **Μειμενογράφος**

Σημειωματάριο του χρήστη σε κάθε κεφάλαιο και διατήρηση του περιεχομένου του.

## ΑΛΛΑ ΛΕΙΤΟΥΡΓΙΚΑ ΕΙΚΟΝΙΔΙΑ

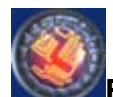

## Εργαλειοθήκη

Μηχανισμός πρόσβασης στις διάφορες προσεγγίσεις του γλωσσικού υλικού του κεφαλαίου.

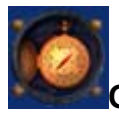

**Οδηγίες** Οδηγίες για τη συγκεκριμένη οθόνη.

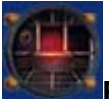

Ενότητες

Μετάβαση στην οθόνη επιλογής ενότητας.

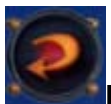

## Επιστροφή

Επιστροφή κατά ένα επίπεδο.

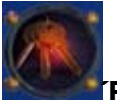

Έξοδος

Έξοδος από το πρόγραμμα.

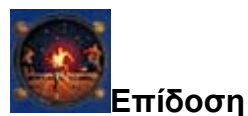

Αξιολόγηση της προσπάθειας του μαθητή στις Ασκήσεις.

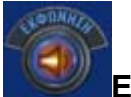

Εκφώνηση Δυνατότητα εκφώνησης.

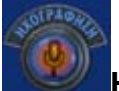

**Ηχογράφηση** Δυνατότητα ηχογράφησης.

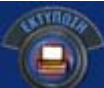

Εκτύπωση Δυνατότητα εκτύπωσης.

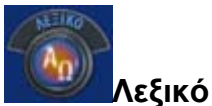

Δυνατότητα πρόσβασης σε λεξικό αρχαίων ελληνικών λέξεων.

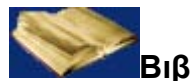

## Βιβλιογραφία

Δυνατότητα πρόσβασης σε βιβλιογραφία και ηλεκτρονικές διευθύνσεις σχετικά με τα γλωσσικά θέματα που αναπτύσσονται στις ενότητες του λογισμικού.

Το λογισμικό δίνει τη δυνατότητα:

- παράλληλης χρήσης του page up/down από το πληκτρολόγιο
- εκτύπωσης κάθε οθόνης, πατώντας το πλήκτρο F7
- ρύθμισης της πλοήγησης με ή χωρίς ήχο και κίνηση, πατώντας το πλήκτρο F9

Με την εισαγωγή του αριθμού και της μυστικής λέξης, το enter επιτρέπει την είσοδο του χρήστη στην οθόνη επιλογής ενότητας.

## ΣΥΝΟΠΤΙΚΗ ΒΑΘΜΟΛΟΓΙΑ ΜΑΘΗΤΩΝ

Από την ομάδα προγραμμάτων Γλώσσα (η ομάδα αυτή έχει δημιουργηθεί σε κάθε pc client μετά την ολοκλήρωση της εγκατάστασης του προγράμματος «Γλώσσα η Ελληνική – Οι περιπέτειες των λέξεων») επιλέγετε το πρόγραμμα με την ονομασία Βιβλίο καθηγητή.

Στο παράθυρο διαλόγου που ανοίγει πατάμε το κουμπί **Βαθμολογίες** μαθητών.

## ΣΥΝΟΠΤΙΚΗ ΒΑΘΜΟΛΟΓΙΑ ΜΑΘΗΤΗ

Κάθε μαθητής-χρήστης, αφού έχει εισαχθεί στο πρόγραμμα μπορεί να δει την επίδοσή του πατώντας το εικονίδιο **Επίδοση**.

| Βαθμολογίες            |                                   |                                                                                                    |
|------------------------|-----------------------------------|----------------------------------------------------------------------------------------------------|
|                        |                                   |                                                                                                    |
| Ονουστεποίνουμο μαθητή | laxnan                            | Διμένες ασκήσεις Βαθμός                                                                                                    |
|                        |                                   | and and a second second s |
| 1                      | Ενότητα 1 - Κεφάλαιο 1 - Άσκηση 4 | 2/4 8,5                                                                                                    |
|                        |                                   |                                                                                                    |
|                        |                                   |                                                                                                    |
|                        |                                   |                                                                                                    |
|                        |                                   |                                                                                                    |
|                        |                                   |                                                                                                    |
|                        |                                   |                                                                                                    |
|                        |                                   |                                                                                                    |
|                        |                                   |                                                                                                    |
|                        |                                   |                                                                                                    |
|                        |                                   |                                                                                                    |
|                        |                                   |                                                                                                    |

Η Επίδοση περιλαμβάνει την κάλυψη (π.χ. 2/4 σημαίνει ότι απάντησε σε 2 ερωτήσεις από τις 4 σε μια κατηγορία ασκήσεων) και τη βαθμολογία που προκύπτει από το μέσο όρο των βαθμών που πήρε στις ερωτήσεις στις οποίες απάντησε. Η βαθμολογία σε κάθε κατηγορία άσκησης υπολογίζεται με βάση τον αριθμό των προσπαθειών, μειώνοντας το βαθμό κατά 1 σε κάθε αποτυχημένη προσπάθεια (με μέγιστο βαθμό το 10 και με ελάχιστο το 2). Για παράδειγμα, αν ο μαθητής έχει απαντήσει σε 2 ερωτήσεις, εκ των οποίων τη μία με την πρώτη προσπάθεια και την άλλη με την τρίτη, τότε η βαθμολογία του θα είναι: 10+8 / 2= 9.

## ΑΣΚΗΣΗ ΚΑΘΗΓΗΤΗ

Στις Δραστηριότητες κάθε κεφαλαίου υπάρχει η Άσκηση καθηγητή. Ο μαθητής μπορεί να απαντήσει στις ερωτήσεις που έχει καταχωρήσει ο καθηγητής του και να εκτυπώσει τις απαντήσεις του.

## Πού / πώς καταχωρούνται οι ερωτήσεις του καθηγητή;

Από την ομάδα προγραμμάτων Γλώσσα (η ομάδα αυτή έχει δημιουργηθεί σε κάθε pc client μετά την ολοκλήρωση της εγκατάστασης του προγράμματος «Γλώσσα η Ελληνική – Οι περιπέτειες των λέξεων») επιλέγετε το πρόγραμμα με την ονομασία Βιβλίο καθηγητή.

Στο παράθυρο διαλόγου που ανοίγει πατάμε το κουμπί Εισαγωγή ασκήσεων. Στο νέο παράθυρο διαλόγου που εμφανίζεται συμπληρώνουμε το αριθμό ενότητας και τον αριθμό κεφαλαίου όπου θέλουμε να καταχωρήσουμε άσκηση και πατάμε το κουμπί ΟΚ για επιβεβαίωση.

Στο παράθυρο διαλόγου που ανοίγει πληκτρολογούμε τα δεδομένα της άσκησης που θέλουμε να εισάγουμε στη συγκεκριμένη ενότητα και επιλέγουμε το κουμπί **Έξοδος**.

## ΟΔΗΓΙΕΣ ΕΓΚΑΤΑΣΤΑΣΗΣ

Το λογισμικό προσφέρει δύο είδη εγκατάστασης:

## ✓ Δικτυακή εγκατάσταση

## ✓ Τοπική εγκατάσταση

Η δικτυακή εγκατάσταση ακολουθείτε αν θέλουμε να εγκαταστήσουμε το λογισμικό σε δίκτυο (π.χ. σχολικό δίκτυο).

Η τοπική εγκατάσταση ακολουθείτε αν θέλουμε να εγκαταστήσουμε το λογισμικό εκτός δικτύου, π.χ. στον υπολογιστή μας.

Παρακάτω περιγράφονται αναλυτικά οι δύο αυτές εγκαταστάσεις.

## ΟΔΗΓΙΕΣ ΔΙΚΤΥΑΚΗΣ ΕΓΚΑΤΑΣΤΑΣΗΣ

Ξεκινάμε με την εγκατάσταση **server** στον εξυπηρετητή του σχολικού δικτύου και στη συνέχεια με την εγκατάσταση **client** σε κάθε PC του δικτύου. Αναλυτικά τα βήματα είναι τα εξής:

**Βήμα 1:** Τοποθετήστε τον οπτικό δίσκο (CD- ROM) στον οδηγό οπτικού δίσκου (CD drive) του **server**.

Το βήμα αυτό χρησιμοποιείται για την εγκατάσταση της βάσης δεδομένων του λογισμικού και κάποιων αρχείων που είναι απαραίτητο να είναι εγκατεστημένα στο server.

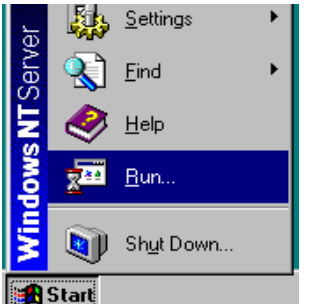

Η εγκατάσταση ξεκινάει αυτόματα. Σε περίπτωση που δεν ξεκινήσει αυτόματα συνεχίζετε με το βήμα 1α, διαφορετικά πηγαίνετε στο βήμα 1β. Βήμα 1α: Από το μενού του Start (Έναρξη) του server, επιλέξτε Run (Εκτέλεση). Στο παράθυρο διαλόγου που ανοίγει, πληκτρολογήστε:

#### {οδηγός οπτικού δίσκου}:\ setup.exe

όπου {οδηγός οπτικού δίσκου} είναι το όνομα οδηγού οπτικού δίσκου (CD drive) στον οποίο έχετε τοποθετήσει τον οπτικό δίσκο (CD-ROM).

#### Π.χ. d:\ setup.exe

## Μετά επιλέξτε το κουμπί ΟΚ.

**Βήμα 1β:** Στο παράθυρο διαλόγου που εμφανίζεται (Εικόνα 1), πατήστε το πλήκτρο **Επόμενο** για να συνεχιστεί η διαδικασία εγκατάστασης.

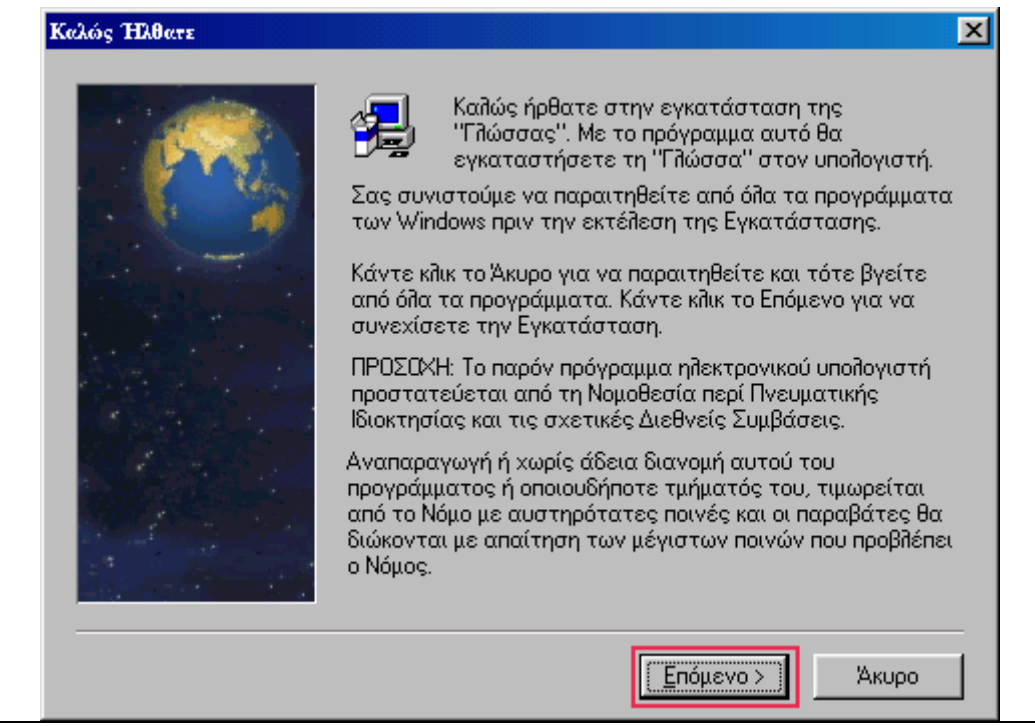

Εικόνα 1

Στο παράθυρο διαλόγου που εμφανίζεται (Εικόνα 2), το πρόγραμμα εγκατάστασης σας προτείνει έναν κατάλογο στον server όπου θα γίνει η εγκατάσταση των αρχείων λογισμικού. Ο προτεινόμενος κατάλογος από το λογισμικό είναι : **c:\Glossa**. Αν συμφωνείτε με τον προτεινόμενο κατάλογο, πατήστε το πλήκτρο **Επόμενο** για να συνεχιστεί η διαδικασία εγκατάστασης. Αν θέλετε να επιλέξετε έναν άλλο κατάλογο στον server για την εγκατάσταση των αρχείων του λογισμικού πατήστε το πλήκτρο.

| Επιλογή Χώρου Προορισμού | ×                                                                                                    |
|--------------------------|----------------------------------------------------------------------------------------------------|
|                          | Το πρόγραμμα αυτό θα εγκαταστήσει τη "Γλώσσα" στον<br>ακόλουθο φάκελο.<br>Για να γίνει η εγκατάσταση σε αυτό τον φάκελο, πατήστε<br>Επόμενο.<br>Για να γίνει η εγκατάσταση σε άλλο φάκελο, πατήστε<br>Αναζήτηση και επιλέξτε άλλο φάκελο.<br>Για να μη γίνει η εγκατάσταση, πατήστε Άκυρο και θα<br>βγείτε από το πρόγραμμα εγκατάστασης. |
|                          | Φάκεῆος Προορισμού<br>C:\Glossa                                                                                                    |
|                          | < <u>Π</u> ροηγούμενς Επόμενο > Άκυρο                                                                                                    |

Εικόνα 2

Με την επιλογή του πλήκτρου **Αναζήτηση** εμφανίζεται το παράθυρο διαλόγου της Εικόνας 3, οπού μπορείται να προτείνεται έναν διαφορετικό καταλόγο εγκτάστασης στον server.

**Προσοχή!** Ο κατάλογος εγκατάστασης στον server θα ζητηθεί κατά τη διαδικασία εγκατάστασης το pc-client (Client Setup) για τη διασύνδεση της βάσης δεδομένων με το λογισμικό.

Επίσης θα πρέπει ο κατάλογος εγκατάστασης στο server να είναι προσβάσιμος από όλα τα pc - πελάτες στα οποία θα γίνει η εγκατάσταση Client Setup.

| Επιλογή Φακέλου                                            |          |             | × |
|------------------------------------------------------------|----------|-------------|---|
| Παρακαλώ επιλέξτε τ<br>εγκατάσταση.<br>Διαδρομή στο Δίσκο: | ον φάκεί | λο για      |   |
| C:\Glossa                                                  |          |             |   |
| <u>Φ</u> άκελοι:                                           | _        |             |   |
| C:\<br>Clossa<br>rec1                                      |          | ОК<br>Άкυро |   |
|                                                            | ~        |             |   |
| Μο <u>ν</u> άδες δίσκων:                                   |          |             |   |
| c: FOTINI                                                  | •        | Network     |   |

Εικόνα 3

Με την επιλογή του πλήκτρου **Επόμενο** (Εικόνα 2), εμφανίζεται το παράθυρο διαλόγου της Εικόνας 4 όπου επιλέγετε τον τύπο εγκατάστασης που θα ακολουθήσετε. Υπαρχούν δύο είδη εγκατάστασης: Client Setup (η εγκατάσταση αυτή ακολουθείται για την εγκατάσταση του προγράμματος σε κάθε pc – πελάτη) και Server Setup (η εγκατάσταση αυτή ακολουθέιται για την εγκατάσταση του προγράμματος στον server). **Προσοχή!** Θα πρέπει να έχει προηγηθεί η εγκατάσταση server (Server Setup) για να συνεχίσουμε με την εγκατάσταση client (Client Setup). Επιλέγουμε με το ποντίκι την εγκατάσταση server (Server Setup) και κατόπιν το πλήκτρο Επόμενο.

| Επιλογή τύπου εγκατάστασης |                                                                                                    | × |
|----------------------------|----------------------------------------------------------------------------------------------------|---|
|                            | Επιλέξτε ένα τύπο εγκατάστασης.<br>Client Setup<br>Server Setup                                                                                                 |   |
|                            | Περιγραφή<br>- Για δικτυακή εγκατάσταση, επιλέξτε πρώτα Server<br>Setup και στη συνέχεια Client Setup.<br>- Για τοπική εγκατάσταση, επιλέξτε μόνο Server Setup. |   |
|                            | < <u>Π</u> ροηγούμενα <u>Ε</u> πόμενο > Άκυρο                                                                                                    |   |

Εικόνα 4

Στο παράθυρο διαλόγου που ανοίγει (Εικόνα 5) το πρόγραμμα εγκατάστασης δημιουργεί μία ομάδα προγραμμάτων με την ονομασία Γλώσσα. Αν συμφωνείται με αυτό πατήστε το πλήκτρο **Επόμενο**.

| Επιλογή Φακέλου Προγράμμ | ιατος                                                                        | × |
|--------------------------|------------------------------------------------------------------------------|---|
|                          | Επιλογή φακέλου προγράμματος                                                 |   |
|                          | Φάκελοι του Προγράμματος:                                                    | _ |
|                          | μπασσα<br><u>Υ</u> πάρχοντες Φάκελοι:                                        |   |
|                          | Accessories ACD Systems                                                      | ] |
|                          | Adobe Acrobat 4.0                                                            |   |
|                          | Creative<br>Cutting-Edge Direct3D<br>CyberLink PowerDVD<br>HP CD-Writer Plus | • |
|                          |                                                                              |   |
|                          | < <u>Π</u> ροηγούμενς <u>Ε</u> πόμενο > Άκυρο                                |   |

Εικόνα 5

Στο παράθυρο διαλόγου που ανοίγει (Εικόνα 6) το πρόγραμμα μας ενημερώνει ότι έχει αρκετά στοιχεία για να αρχίσει τη διαδικασία της εγκατάστασης. Πατήστε το πλήκτο **Επόμενο**.

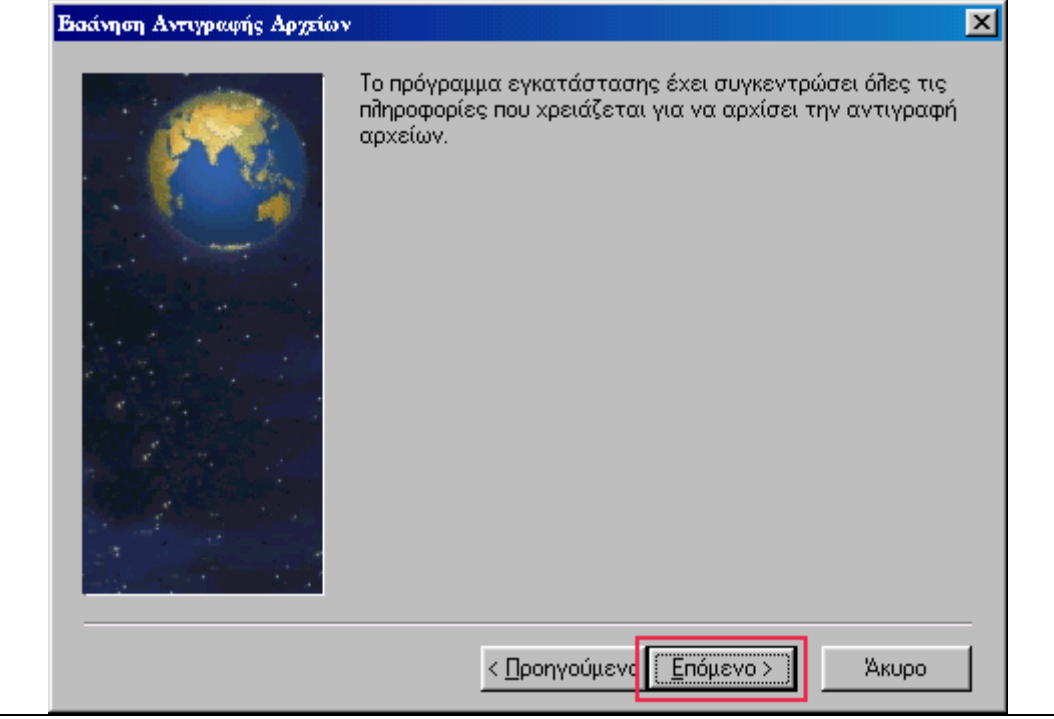

Εικόνα 6

Στο επόμενο παράθυρο που ανοίγει (Εικόνα 7) φαίνεται η αντιγραφή των αρχείων του προγράμματος στον server.

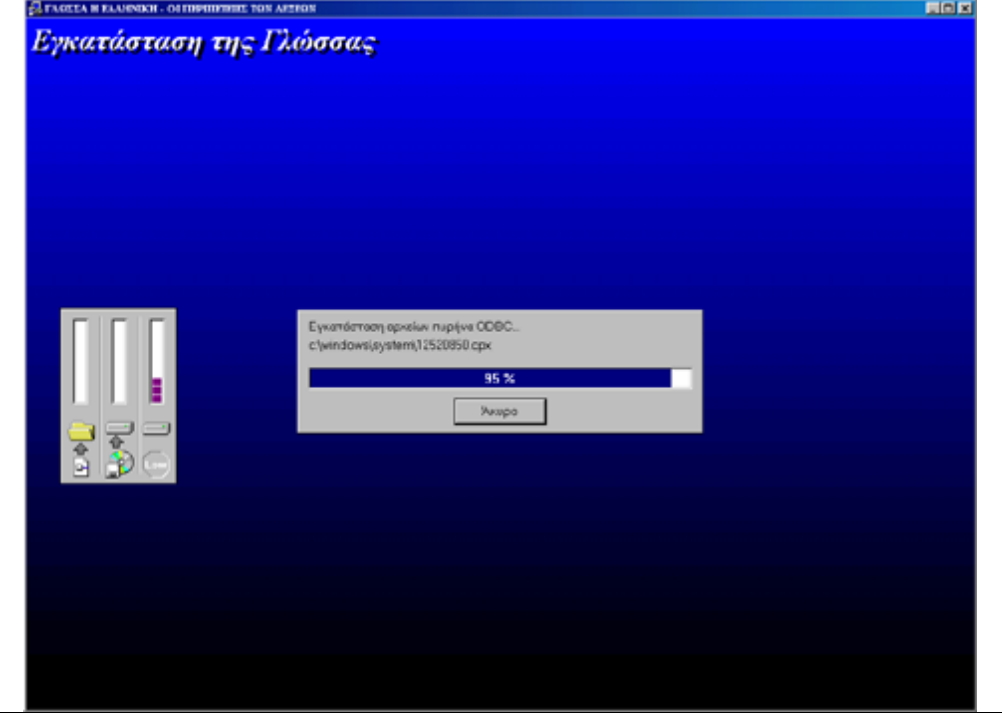

Εικόνα 7

Όταν ολοκληρωθεί η αντιγραφή των απαραίτητων αρχείων στον server ανοίγει ένα νέο παράθυρο διαλόγου (Εικόνα 8) το οποίο μας ενημερώνει ότι η διαδικασία εγκατάστασης έχει τελειώσει. Πατήστε το πλήκτρο **Ολοκλήρωση**.

| Η εγκατάσταση της "Γλώσσας" στον υπολογιστή σας<br>ολοκληρώθηκε.<br>Μην ξεχάσετε να τρέξετε το πρόγραμμα "Προσθήκη<br>χρηστών" για να εισαγάγετε τουλάχιστον ένα χρήστη πριν<br>χρησιμοποιήσετε τη "Γλώσσα" για πρώτη φορά. |
|----------------------------------------------------------------------------------------------------|
| Πατήστε Ολοκλήρωση για να τελειώσει η εγκατάσταση.                                                                                                    |
| <br>< <u>Π</u> ροηγούμενα (Ολοκλήρωση)                                                                                                    |

Εικόνα 8

**Βήμα 2:** Τοποθετήστε τον οπτικό δίσκο (CD- ROM) στον οδηγό οπτικού δίσκου (CD drive) στον **client (πελάτη-PC)**.

Το βήμα αυτό χρησιμοποιείται για τη διασύνδεση της βάσης που θα καταχωρηθούν τα στοιχεία και οι βαθμολογίες των μαθητών και για την εγκατάσταση απαραίτητων αρχείων στον client (πελάτη-PC).

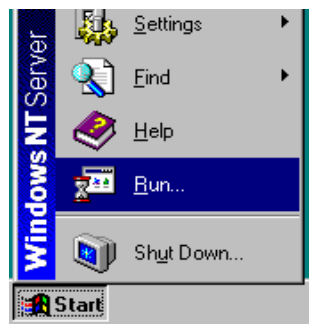

Η εγκατάσταση ξεκινάει αυτόματα. Σε περίπτωση που δεν ξεκινήσει αυτόματα συνεχίζετε με το βήμα 2α, διαφορετικά πηγαίνετε στο βήμα 2β.

# Βήμα 2α: Από το μενού του Start (Έναρξη) του client, επιλέξτε Run (Εκτέλεση). Στο παράθυρο διαλόγου που ανοίγει, πληκτρολογήστε:

#### {οδηγός οπτικού δίσκου}:\ setup.exe

όπου {οδηγός οπτικού δίσκου} είναι το όνομα οδηγού οπτικού δίσκου (CD drive) στον οποίο έχετε τοποθετήσει τον οπτικό δίσκο (CD-ROM).

#### Π.χ. d:\ setup.exe

Μετά επιλέξτε το κουμπί ΟΚ.

**Βήμα 2β:** Στο παράθυρο διαλόγου που εμφανίζεται (Εικόνα 9), πατήστε το πλήκτρο **Επόμενο** για να συνεχιστεί η διαδικασία εγκατάστασης.

| Καλώς Ήλθατε | ×                                                                                                    |
|--------------|----------------------------------------------------------------------------------------------------|
|              | <ul> <li>Καλώς ήρθατε στην εγκατάσταση της<br/>"Γλώσσας". Με το πρόγραμμα αυτό θα<br/>εγκαταστήσετε τη "Γλώσσα" στον υπολογιστή.</li> <li>Σας συνιστούμε να παραιτηθείτε από όλα τα προγράμματα<br/>των Windows πριν την εκτέλεση της Εγκατάστασης.</li> <li>Κάντε κλικ το Άκυρο για να παραιτηθείτε και τότε βγείτε<br/>από όλα τα προγράμματα. Κάντε κλικ το Επόμενο για να<br/>συνεχίσετε την Εγκατάσταση.</li> <li>ΠΡΟΣΟΧΗ: Το παρόν πρόγραμμα ηλεκτρονικού υπολογιστή<br/>προστατεύεται από τη Νομοθεσία περί Πνευματικής<br/>Ιδιοκτησίας και τις σχετικές Διεθνείς Συμβάσεις.</li> </ul> |
|              | Αναπαραγωγή ή χωρίς άδεια διανομή αυτού του<br>προγράμματος ή οποιουδήποτε τμήματός του, τιμωρείται<br>από το Νόμο με αυστηρότατες ποινές και οι παραβάτες θα<br>διώκονται με απαίτηση των μέγιστων ποινών που προβλέπει<br>ο Νόμος.                                                                                                    |
|              | [Επόμενο >]] Άκυρο                                                                                                    |

Εικόνα 9

Στο παράθυρο διαλόγου που εμφανίζεται (Εικόνα 10), το πρόγραμμα εγκατάστασης σας προτείνει έναν κατάλογο στο pc - client όπου θα γίνει η εγκατάσταση των αρχείων λογισμικού. Ο προτεινόμενος κατάλογος από το λογισμικό είναι : c:\Glossa.

| Επιλογή Χώρου Προορισμού |                                                                                                    |
|--------------------------|----------------------------------------------------------------------------------------------------|
|                          | Το πρόγραμμα αυτό θα εγκαταστήσει τη "Γλώσσα" στον<br>ακόλουθο φάκελο.<br>Για να γίνει η εγκατάσταση σε αυτό τον φάκελο, πατήστε<br>Επόμενο.<br>Για να γίνει η εγκατάσταση σε άλλο φάκελο, πατήστε<br>Αναζήτηση και επιλέξτε άλλο φάκελο.<br>Για να μη γίνει η εγκατάσταση, πατήστε Άκυρο και θα<br>βγείτε από το πρόγραμμα εγκατάστασης. |
|                          | Φάκεῆος Προορισμού<br>C:\Glossa                                                                                                    |
|                          | < Προηγούμενς Επόμενο > Άκυρο                                                                                                    |

Εικόνα 10

Αν συμφωνείτε με τον προτεινόμενο κατάλογο, πατήστε το πλήκτρο Επόμενο για να συνεχιστεί η διαδικασία εγκατάστασης. Αν θέλετε να επιλέξετε έναν άλλο κατάλογο στο pc - client για την εγκατάσταση των αρχείων του λογισμικού πατήστε το πλήκτρο Αναζήτηση.

Με την επιλογή του πλήκτρου **Αναζήτηση** εμφανίζεται το ακόλουθο παράθυρο διαλόγου (Εικόνα 11) όπου μπορείτε να προτείνετε έναν διαφορετικό καταλόγο εγκτάστασης στο pc - client.

| Επιλογή Φακάλου                                                                          |                                       | × |
|------------------------------------------------------------------------------------------|---------------------------------------|---|
| Παρακαλώ επιλέξτε τον q<br>εγκατάσταση.<br>Διαδρομή στο Δίσκο:<br><mark>C:\Glosse</mark> | ράκελο για                            | - |
| Φάκελοι:                                                                                 | <ul> <li>ОК</li> <li>Дкиро</li> </ul> |   |
| Μο <u>ν</u> άδες δίσκων:<br>🔲 c: FOTINI                                                  | Network                               |   |

Εικόνα 11

Με την επιλογή του πλήκτρου Επόμενο εμφανίζεται το ακόλουθο παράθυρο διαλόγου (Εικόνα 12), όπου επιλέγεται τον τύπο εγκατάστασης που θα ακολουθήσετε. Υπαρχούν δύο είδη εγκατάστασης: Client Setup (για την εγκατάσταση του προγράμματος σε κάθε pc – πελάτη) και Server Setup (για την εγκατάσταση του προγράμματος στον server). Προσοχή! Θα πρέπει να έχει προηγηθεί η εγκατάσταση server (Server Setup) για να συνεχίσουμε με την εγκατάσταση client (Client Setup). Επιλέγουμε με το ποντίκι την εγκατάσταση client (Client Setup) και κατόπιν το πλήκτρο Επόμενο.

| Επιλογή τύπου εγκατάστασης |                                                                                                    | ×     |
|----------------------------|----------------------------------------------------------------------------------------------------|-------|
|                            | Επιλέξτε ένα τύπο εγκατάστασης.<br><mark>Client Setup</mark><br>Server Setup                         | Yanan |
|                            | Περιγραφή<br>Για δικτυακή εγκατάσταση, επιλέξτε πρώτα Server Setup<br>και στη συνέχεια Client Setup. |       |
|                            | < <u>Π</u> ροηγούμενο <u>Ε</u> πόμενο > Άκυρο                                                        | ]     |

Εικόνα 12

Στο παράθυρο διαλόγου που ανοίγει (Εικόνα 13), το πρόγραμμα εγκατάστασης δημιουργεί μία ομάδα προγραμμάτων με την ονομασία Γλώσσα. Αν συμφωνείτε με αυτό πατήστε το πλήκτρο **Επόμενο**.

| Επιλογή Φακάλου Προγράμι | 10000 D                                                          | × |
|--------------------------|------------------------------------------------------------------|---|
|                          | Επιλογή φακέλου προγράμματος                                     |   |
|                          | Φάκελοι του Προγράμματος:                                        |   |
|                          | μ <mark>ι πώσσα</mark><br>Υπόργομπος Φάνοζου                     |   |
|                          | Accessories                                                      |   |
|                          | ACD Systems<br>Adobe                                             |   |
|                          | Adobe Acrobat 4.0<br>Creative                                    |   |
|                          | Cutting-Edge Direct3D<br>CyberLink PowerDVD<br>HP CD-Writer Plus |   |
|                          |                                                                  |   |
|                          | < <u>Π</u> ροηγούμενα <u>Ε</u> πόμενο > Άκυρο                    |   |

Εικόνα 13

Στο παράθυρο διαλόγου που ανοίγει (Εικόνα 14), θα πρέπει να αναζητήσουμε τον φάκελο όπου έγινε η εγκατάσταση της «Γλώσσας» στο server.

| Επιλογή Χώρου Προορισμού | ×                                                                                                    |
|--------------------------|----------------------------------------------------------------------------------------------------|
|                          | Επιλέξτε τον φάκελο όπου έγινε η εγκατάσταση της<br>"Γλώσσας". Μπορείτε να γράψετε το όνομα του φακέλου ή<br>να πατήσετε Αναζήτηση.<br>Δναζήτηση |
|                          | < <u>Π</u> ροηγούμενο <u>Ε</u> πόμενο > Άκυρο                                                                                                    |

Εικόνα 14

Πατάμε το πλήκτρο **Αναζήτηση**. Στο παράθυρο διαλόγου που ανοίγει (Εικόνα 15), επιλέγουμε τον φάκελο όπου έγινε η εγκατάσταση της «Γλώσσας» στο server.

| Επιλογή Φακέλου 🗵                                                                                                    |
|----------------------------------------------------------------------------------------------------|
| Παρακαλώ επιλέξτε τον φάκελο για<br>εγκατάσταση.<br>Διαδρομή στο Δίσκο:                                                                                                    |
| J. Adevelop Addysseas Aneoglossa Aveisionz                                                                                                    |
| <u>Φ</u> άκελοι:                                                                                                    |
| Version2 CK Ck Ck <pck< p=""> Ck <pck< p=""> <pck< p=""> <pck< p=""> <pck< p=""> <pck< p=""> <pck< p=""> <pck< p=""> <pck< p=""> <pck< p=""> <pck< p=""> <pck< p=""> <pck< p=""> <pck< p=""> <pck< p=""></pck<></pck<></pck<></pck<></pck<></pck<></pck<></pck<></pck<></pck<></pck<></pck<></pck<></pck<></pck<> |
| Μο <u>ν</u> άδες δίσκων:<br>📼 j: \\MERLIN\G 💽 Network                                                                                                    |

Εικόνα 15

Έπειτα πατάμε το πλήκτρο ΟΚ για επιβεβαίωση.

Στο παράθυρο διαλόγου που ανοίγει (Εικόνα 16) πατάμε το πλήκτρο **Επόμενο.** 

| Επιλογή Χώρου Προορισμού |                                                                                                    |
|--------------------------|----------------------------------------------------------------------------------------------------|
|                          | Επιλέξτε τον φάκελο όπου έγινε η εγκατάσταση της<br>"Γλώσσας". Μπορείτε να γράψετε το όνομα του φακέλου ή<br>να πατήσετε Αναζήτηση.<br>j:\develop\odysseas\neoglossa\version2<br><u>Αναζήτηση.</u> |
|                          | < <u>Π</u> ροηγούμενα Επόμενο > Άκυρο                                                                                                    |

Εικόνα 16

Στο παράθυρο διαλόγου που ανοίγει (Εικόνα 17), το πρόγραμμα μας ενημερώνει ότι έχει αρκετά στοιχεία για να αρχίσει τη διαδικασία της εγκατάστασης. Πατήστε το πλήκτο **Επόμενο**.

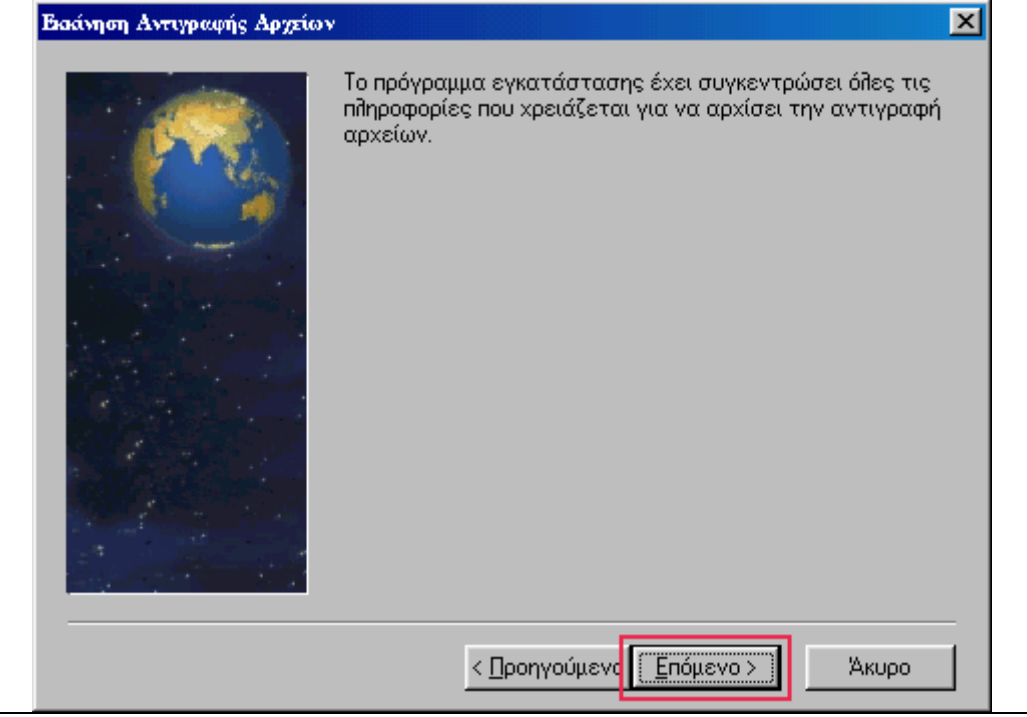

Εικόνα 17

Στο επόμενο παράθυρο που ανοίγει (Εικόνα 18), φαίνεται η αντιγραφή των αρχείων του προγράμματος στον client.

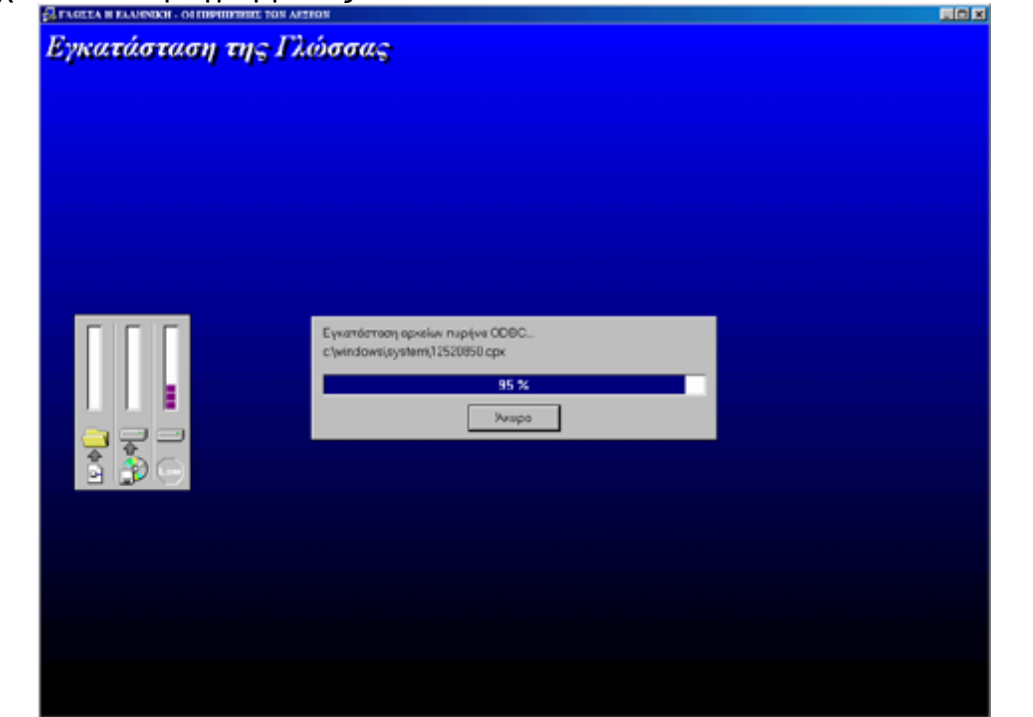

Εικόνα 18

Όταν ολοκληρωθεί η αντιγραφή των απαραίτητων αρχείων στον server ανοίγει ένα νέο παράθυρο διαλόγου (Εικόνα 19) το οποίο μας ενημερώνει ότι η διαδικασία εγκατάστασης έχει τελειώσει. Πατήστε το πλήκτρο Ολοκλήρωση.

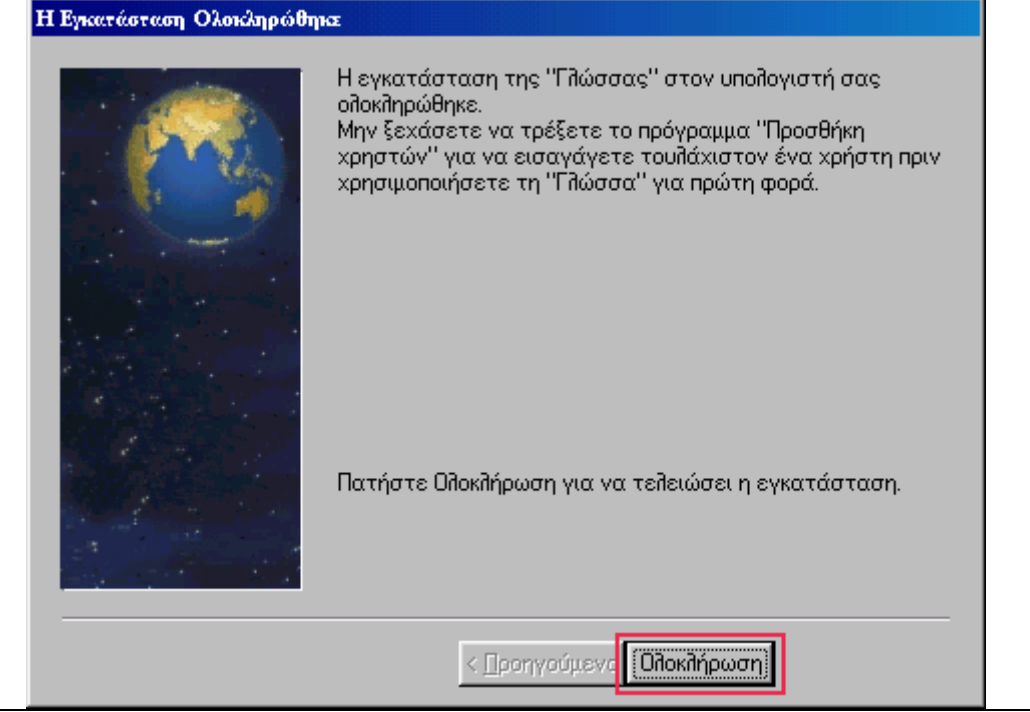

Εικόνα 19

Στο σημείο αυτό συνεχίζουμε με την προσθήκη χρηστών που αναφέρεται στη συνέχεια. Το βήμα αυτό είναι απαραίτητο για τη σωστή λειτουργία του προγράμματος.

## ΟΔΗΓΙΕΣ ΤΟΠΙΚΗΣ ΕΓΚΑΤΑΣΤΑΣΗΣ

**Βήμα 1:** Τοποθετήστε τον οπτικό δίσκο (CD- ROM) στον οδηγό οπτικού δίσκου (CD drive).

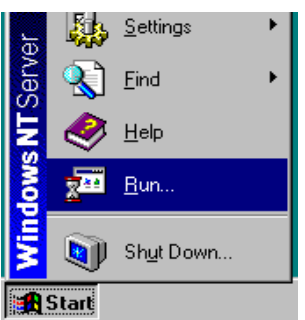

Η εγκατάσταση ξεκινάει αυτόματα. Σε περίπτωση που δεν ξεκινήσει αυτόματα συνεχίζετε με το βήμα 1α, διαφορετικά πηγαίνετε στο βήμα 1β.

**Βήμα 1α**: Από το μενού του **Start (Έναρξη)**, επιλέξτε **Run (Εκτέλεση)**. Στο παράθυρο διαλόγου που ανοίγει, πληκτρολογήστε:

{οδηγός οπτικού δίσκου}:\ setup.exe

όπου {οδηγός οπτικού δίσκου} είναι το όνομα οδηγού οπτικού δίσκου (CD drive) στον οποίο έχετε τοποθετήσει τον οπτικό δίσκο (CD-ROM).

#### Π.χ. **d:\ setup.exe**

Μετά επιλέξτε το κουμπί ΟΚ.

**Βήμα 1β**: Στο παράθυρο διαλόγου που εμφανίζεται (Εικόνα 20), πατήστε το πλήκτρο **Επόμενο** για να συνεχιστεί η διαδικασία εγκατάστασης.

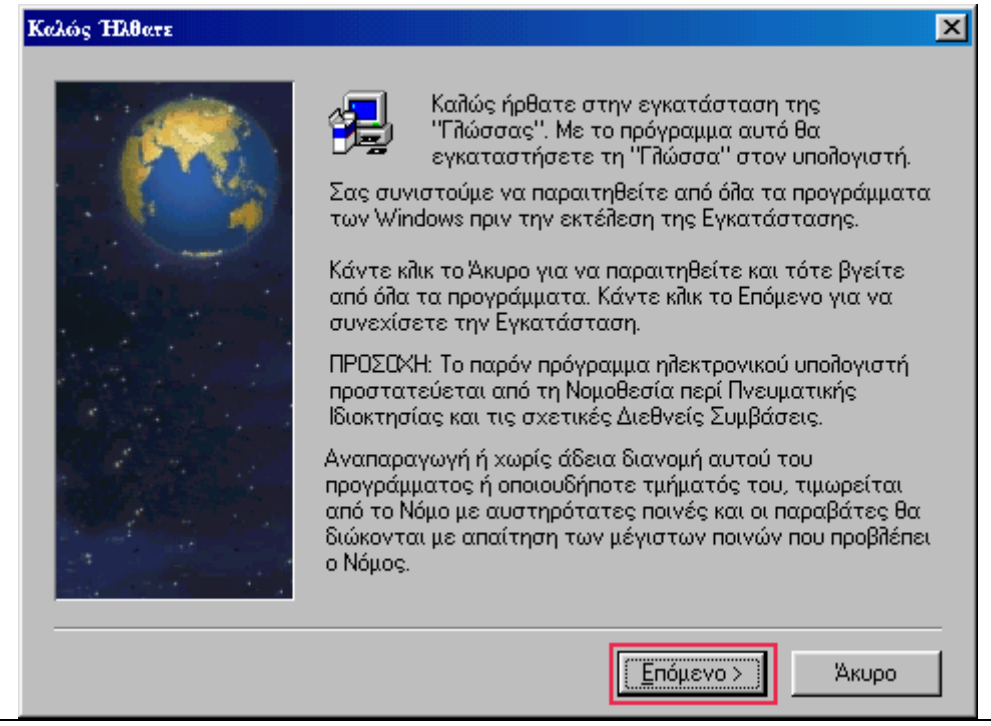

Εικόνα 20

Στο παράθυρο διαλόγου που εμφανίζεται (Εικόνα 21), το πρόγραμμα εγκατάστασης σας προτείνει έναν κατάλογο στον σκληρό δίσκο όπου θα γίνει η εγκατάσταση των αρχείων λογισμικού. Ο προτεινόμενος κατάλογος από το λογισμικό είναι : **c:\Glossa**. Αν συμφωνείτε με τον προτεινόμενο κατάλογο, πατήστε το πλήκτρο **Επόμενο** για να συνεχιστεί η διαδικασία εγκατάστασης. Αν θέλετε να επιλέξετε έναν άλλο κατάλογο για την εγκατάσταση των αρχείων το πλήκτρο **Αναζήτηση**.

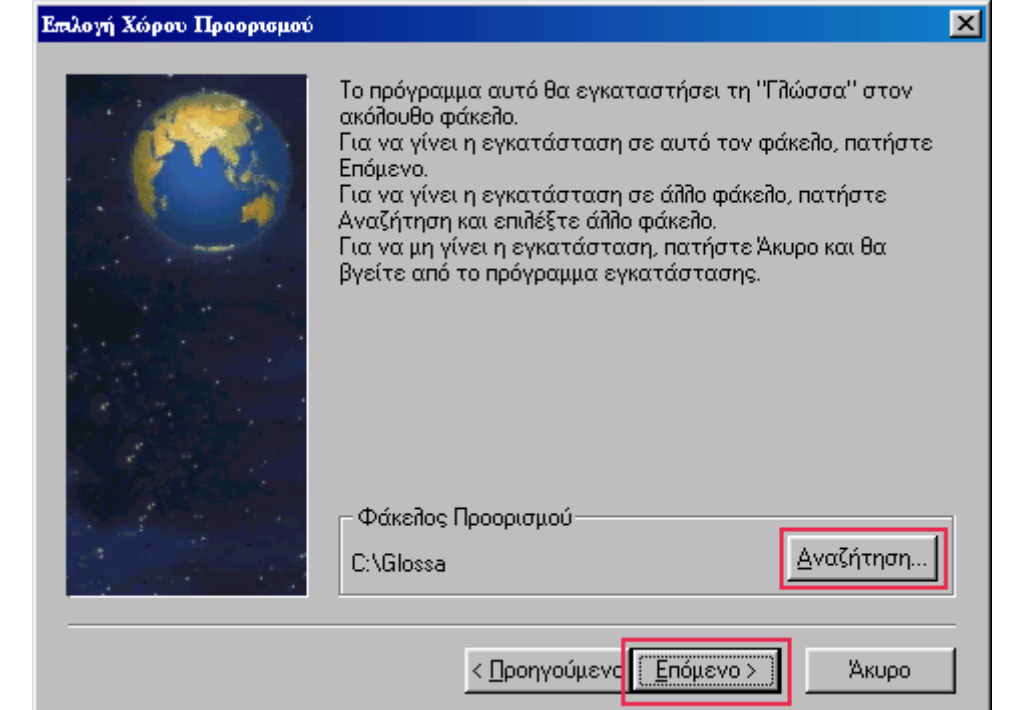

Εικόνα 21

Με την επιλογή του πλήκτρου **Αναζήτηση** εμφανίζεται το παράθυρο διαλόγου της Εικόνας 22, οπού μπορείται να προτείνεται έναν διαφορετικό καταλόγο εγκατάστασης.

| εγκατάσταση.             | .υν φακ | cho yta     |     |
|--------------------------|---------|-------------|-----|
| Διαδρομή στο Δίσκο:      |         |             | _   |
| C:\Glossa                |         |             | - 1 |
| <u>Φ</u> άκελοι:         |         | -           | _   |
| C:\<br>Clossa<br>() rec1 | 4       | ОК<br>Акиро |     |
|                          | 7       |             |     |
| Μο <u>ν</u> άδες δίσκων: |         |             |     |
| C: FOTINI                | •       | Network.    |     |

Εικόνα 22

Με την επιλογή του πλήκτρου Επόμενο (Εικόνα 21), εμφανίζεται το παράθυρο διαλόγου της Εικόνας 23 όπου επιλέγετε τον τύπο εγκατάστασης που θα ακολουθήσετε. Υπαρχούν δύο είδη εγκατάστασης: Client Setup (η εγκατάσταση αυτή ακολουθείται για την εγκατάσταση του προγράμματος σε κάθε pc – πελάτη) και Server Setup (η εγκατάσταση αυτή ακολουθέιται για την εγκατάσταση του προγράμματος στον server ή για τοπική εγκατάσταση). Επιλέγουμε με το ποντίκι την εγκατάσταση server (Server Setup) και κατόπιν το πλήκτρο Επόμενο.

| πιλογή τύπου εγκατάστασης |                                                                                                    | × |
|---------------------------|----------------------------------------------------------------------------------------------------|---|
|                           | Επιλέξτε ένα τύπο εγκατάστασης.                                                                                                    |   |
|                           | Client Setup<br>Server Setup                                                                                                    |   |
|                           |                                                                                                    |   |
|                           | Περιγραφή<br>- Για δικτυακή εγκατάσταση, επιλέξτε πρώτα Server<br>Setup και στη συνέχεια Client Setup.<br>- Για τοπική εγκατάσταση, επιλέξτε μόνο Server Setup. |   |
|                           |                                                                                                    |   |
|                           | < <u>Π</u> ροηγούμενς <u>Ε</u> πόμενο > Άκυρο                                                                                                    |   |

Εικόνα 23

Στο παράθυρο διαλόγου που ανοίγει (Εικόνα 24) το πρόγραμμα εγκατάστασης δημιουργεί μία ομάδα προγραμμάτων με την ονομασία Γλώσσα. Αν συμφωνείται με αυτό πατήστε το πλήκτρο **Επόμενο**.

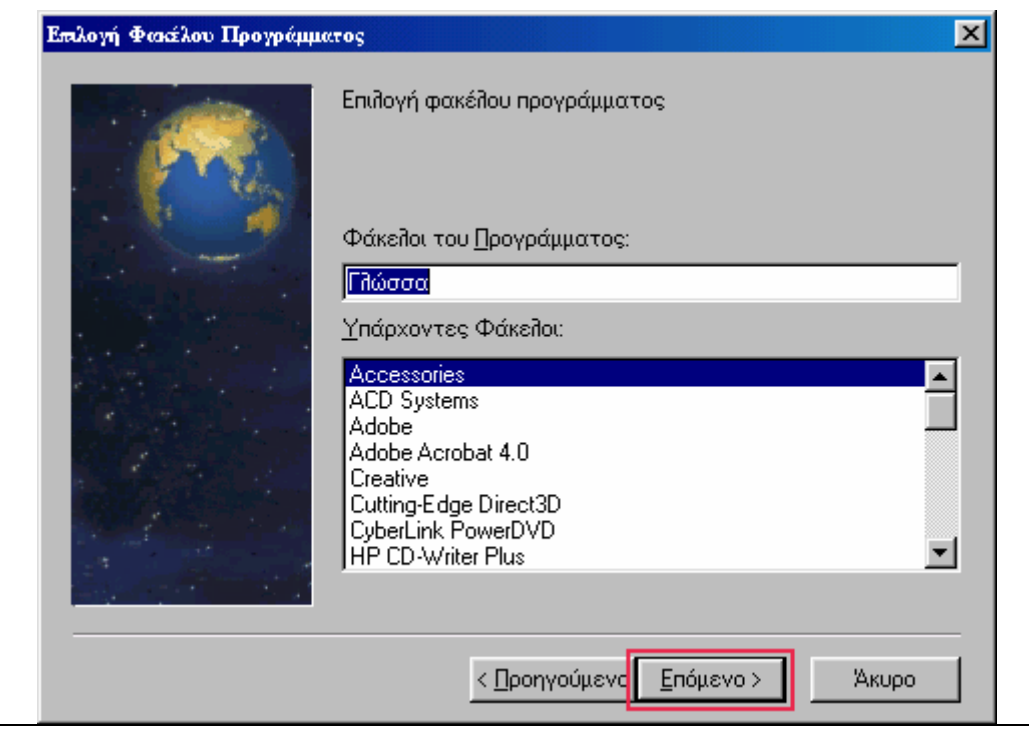

Εικόνα 24

Στο παράθυρο διαλόγου που ανοίγει (Εικόνα 25) το πρόγραμμα μας ενημερώνει ότι έχει αρκετά στοιχεία για να αρχίσει τη διαδικασία της εγκατάστασης. Πατήστε το πλήκτο **Επόμενο**.

| Βιαάνηση Αντιγραφής Αρχείων | ×                                                                                                    |
|-----------------------------|----------------------------------------------------------------------------------------------------|
|                             | Το πρόγραμμα εγκατάστασης έχει συγκεντρώσει όλες τις<br>πληροφορίες που χρειάζεται για να αρχίσει την αντιγραφή<br>αρχείων. |
|                             | < Προηγούμενα Επόμενο > Άκυρο                                                                                               |

Εικόνα 25

Στο επόμενο παράθυρο που ανοίγει (Εικόνα 26) φαίνεται η αντιγραφή των αρχείων του προγράμματος.

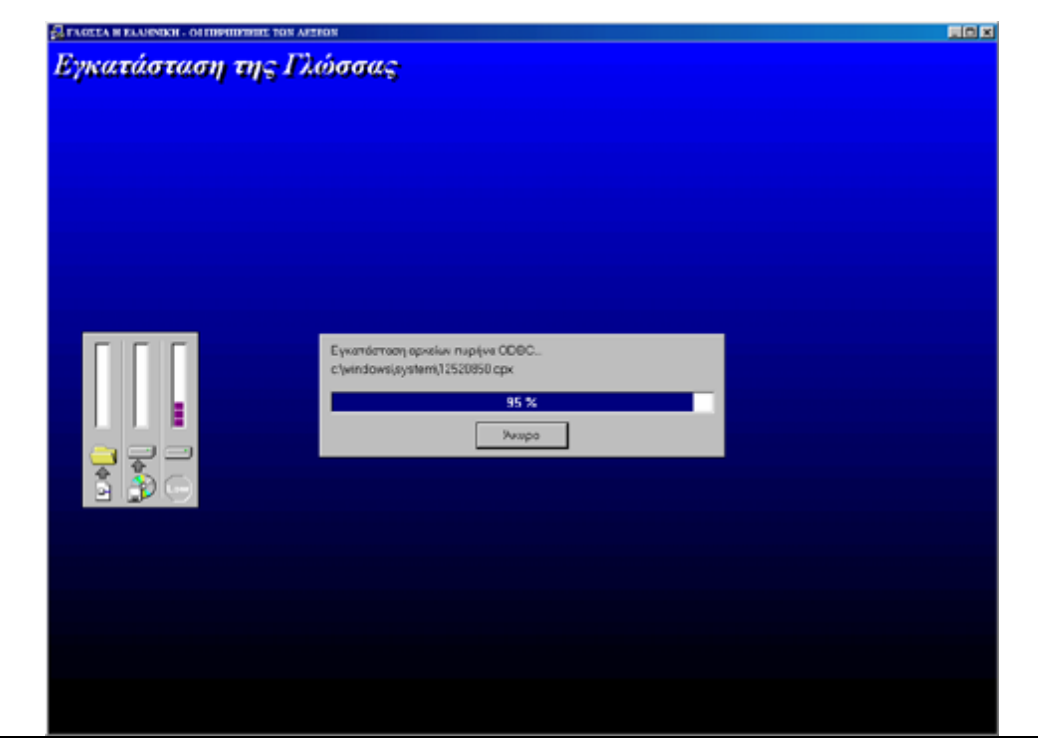

Εικόνα 26

Όταν ολοκληρωθεί η αντιγραφή των απαραίτητων αρχείων ανοίγει ένα νέο παράθυρο διαλόγου (Εικόνα 27) το οποίο μας ενημερώνει ότι η διαδικασία εγκατάστασης έχει τελειώσει. Πατήστε το πλήκτρο **Ολοκλήρωση**.

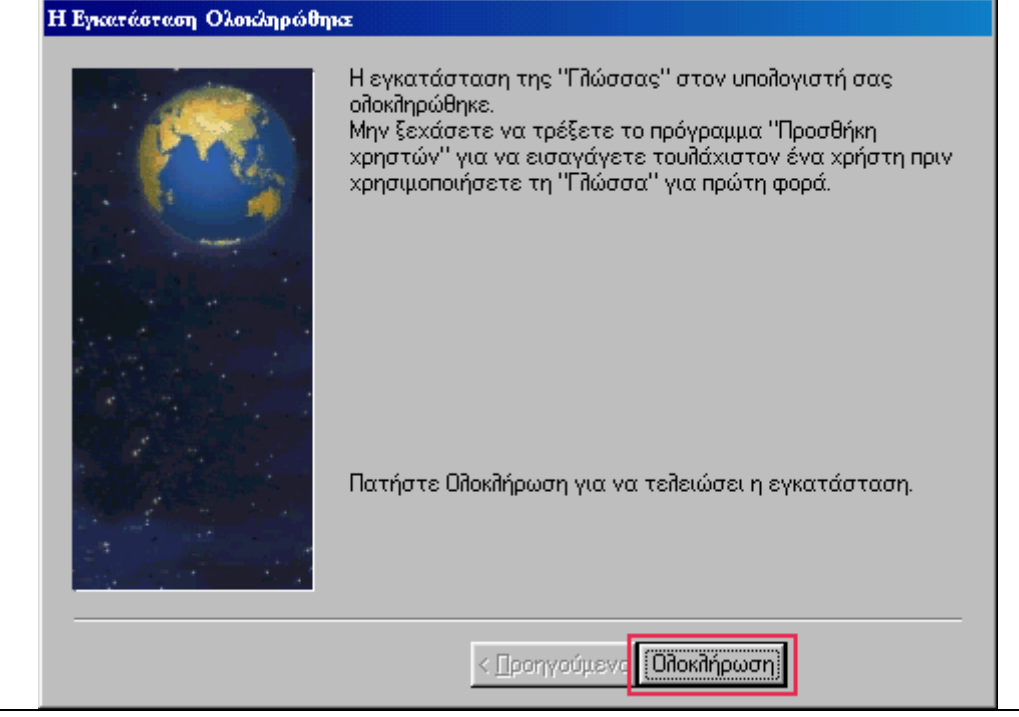

Εικόνα 27

Στο σημείο αυτό συνεχίζουμε με την προσθήκη χρηστών που αναφέρεται στη συνέχεια. Το βήμα αυτό είναι απαραίτητο για τη σωστή λειτουργία του προγράμματος.

## ΠΡΟΣΘΗΚΗ ΧΡΗΣΤΩΝ

Αφού ολοκληρωθεί η εγκατάσταση του προγράμματος «Γλώσσα η Ελληνική -Οι περιπέτειες των λέξεων» θα πρέπει να εισαγάγουμε τους χρήστες της. Κάθε χρήστης έχει το δικό του αριθμό και μια μυστική λέξη (σύνθημα) που πρέπει να εισάγει κάθε φορά που χρησιμοποιεί το λογισμικό. Θα πρέπει να εισαχθεί ένας τουλάχιστον χρήστης για να υπάρξει πρόσβαση στο λογισμικό. Για να το κάνετε αυτό πρέπει να χρησιμοποιήσετε το πρόγραμμα **Προσθήκη** 

**χρηστών**. Επιλέγετε το πρόγραμμα με την ονομασία **Προσθήκη χρηστών** που βρίσκεται στην ομάδα προγραμμάτων «Γλώσσα» (η ομάδα αυτή έχει δημιουργηθεί σε κάθε pc client μετά την ολοκλήρωση της εγκατάστασης του προγράμματος

«Γλώσσα η Ελληνική - Οι περιπέτειες των λέξεων»).

Εμφανίζεται το ακόλουθο παράθυρο διαλόγου:

|         | καταλόγος χρηστων                                                                     |
|---------|---------------------------------------------------------------------------------------|
| Ονομαι  | Εισαγωγή μυστικής λέξης για την χρήση του<br>προγράμματος εισαγωγής/διαγραφής χρηστών |
| iñA     | Μυστική λέξη:                                                                         |
| né ţ    | ок                                                                                    |
| Εισαγωτ |                                                                                       |
|         | Έξοδο<br>Δημιουργία αρχείου                                                           |

Εικόνα 28: Εισαγωγή μυστικής λέξης

Θα πρέπει να εισαγάγετε μια μυστική λέξη, την οποία πρέπει να θυμάστε προκειμένου να ξαναχρησιμοποιήσετε το πρόγραμμα **Προσθήκη χρηστών.** Για να μην μπορεί οποιοσδήποτε να προσθέτει και να αφαιρεί χρήστες, το πρόγραμμα **Προσθήκη χρηστών** προστατεύει τον εαυτό του με αυτή τη μυστική λέξη (σύνθημα). Πληκτρολογήστε μια οποιαδήποτε λέξη, με την προϋπόθεση ότι θα την θυμάστε την επόμενη φορά που θα χρησιμοποιήσετε το **Προσθήκη χρηστών**.

Αφού πληκτρολογήσετε τη μυστική λέξη και δεύτερη φορά (για επιβεβαίωση) εμφανίζεται το παράθυρο διαλόγου της Εικόνας 29, οπού ζητείται το όνομα και η μυστική λέξη για το χρήστη του προγράμματος «Γλώσσα η Ελληνική - Οι περιπέτειες των λέξεων».

Μπορείτε επίσης να διαγράφετε χρήστες με οποιαδήποτε σειρά και να προσθέτετε άλλους χωρίς πρόβλημα. Για κάθε χρήστη που προσθέτετε το πρόγραμμα « Γλώσσα η Ελληνική - Οι περιπέτειες των λέξεων » δίνει ένα καινούργιο αριθμό, ο οποίος είναι κατά ένα μεγαλύτερος από τον τελευταίο

αριθμό χρήστη που είναι ήδη εγγεγραμμένος. Τον αριθμό αυτό δεν μπορείτε να τον αλλάξετε!

Χτυπήστε με το ποντίκι σας στο πλαίσιο δίπλα στη λέξη «Ονοματεπώνυμο». Όταν ο δείκτης αρχίσει να αναβοσβήνει, γράψτε το ονοματεπώνυμό σας.

|                       | Ababat Khineti.                                                                            |        |
|-----------------------|--------------------------------------------------------------------------------------------|--------|
| Ονομα                 | τεπώνυμο χρήστη: 1                                                                         |        |
| Α<br>ît<br>Εισο<br>Δι | Εισαγωγή νέου χρήστη<br>Ονοματεπώνυμο:<br>Αριθμός χρήστη: 2<br>Μυστική λέξη:<br>ΟΚ Ακύρωση | Έξοδος |

Εικόνα 29: Εισαγωγή νέου χρήστη

Πατώντας το πλήκτρο <Enter> ο δείκτης μετακινείται στο πεδίο που λέει «Μυστική λέξη». Εκεί πληκτρολογήστε τη μυστική λέξη του χρήστη με αριθμό π.χ. 2. Αυτή τη μυστική λέξη θα χρειαστεί να την εισάγετε μετά τον αριθμό σας, κάθε φορά που χρησιμοποιείτε το πρόγραμμα «Γλώσσα η Ελληνική - Οι περιπέτειες των λέξεων». Πατήστε το πλήκτρο «ΟΚ». Ο χρήστης, τα στοιχεία του οποίου μόλις εισαγάγατε, καταχωρείται στη βάση δεδομένων. Η διαδικασία αυτή διαρκεί κάποια δευτερόλεπτα.

Αν θέλετε να εισαγάγετε κι άλλους χρήστες πατάτε το πλήκτρο Εισαγωγή νέου χρήστη ακολουθήστε τη διαδικασία που περιγράφεται ακολούθως. Σε διαφορετική περίπτωση πατήστε το πλήκτρο Έξοδος.

Στην οθόνη σας εμφανίζεται το παράθυρο διαλόγου (Εικόνα 28), που σας ζητά να δώσετε τη μυστική λέξη που ορίσατε (βλ. Προσθήκη χρηστών) για προστασία του προγράμματος. Με την εισαγωγή της σωστής μυστικής λέξης, μπορείτε να χρησιμοποιήσετε το πρόγραμμα, αλλιώς αυτό τερματίζει και το παράθυρο διαλόγου κλείνει.

Όπως μπορείτε να δείτε στη Εικόνα 30, υπάρχουν οκτώ κουμπιά λειτουργιών στην οθόνη σας. Τα κουμπιά «Εισαγωγή νέου μαθητή» και «Διόρθωση στοιχείων χρήστη» χρησιμοποιούνται γαι την εισαγωγή νέων μαθητών και τη διόρθωση των στοιχείων τους. Με το κουμπί «Έξοδος» βγαίνουμε από το

πρόγραμμα αυτό, με τα κουμπιά και μπορούμε να μετακινηθούμε μέσα στον κατάλογο των μαθητών και να δούμε τα στοιχεία τους. Τέλος με το κουμπί «Διαγραφή χρήστη » διαγράφουμε έναν μαθητή από τον κατάλογο. Επίσης στο κάτω μέρος της οθόνης υπάρχει η γραμμή πληροφοριών που εμφανίζει βοηθητικά μηνύματα κατά τη διάρκεια της χρήσης του προγράμματος προσθήκης χρηστών.

| Αριθμός χρήστη: 1<br>Ονοματεπώνυμο χρήστη: 1<br>Αλλλαγή μυστικής<br>Λέξης εισαγωγής<br>Εισαγωγή νέου χρήστη<br>Διάρθωση στοιχείων χρήστη<br>Σεξοδος<br>Διαγραφή χρήστη<br>Ο Διαγραφή χρήστη                   | Κατάλογος χρηστών                                                                                          |        |
|----------------------------------------------------------------------------------------------------|----------------------------------------------------------------------------------------------------|--------|
| Αλλλαγή μυστικής       ★         Λέξης εισαγωγής       ★         Εισαγωγή νέου χρήστη       Διάρθωση στοιχείων χρήστη         Διαγραφή χρήστη       Δημιουργία αρχείου         στοιχείων χρηστών       Εξοδος | Αριθμός χρήστη: 1<br>Ονοματεπώνυμο χρήστη: 1                                                               |        |
| Εισαγωγή νέου χρήστη         Διόρθωση στοιχείων χρήστη         Έξοδος           Διαγραφή χρήστη         Δημιουργία αρχείου<br>στοιχείων χρηστών         Εξοδος                                                | Αλλαγή μυστικής<br>λέξης εισαγωγής ← →                                                                     |        |
|                                                                                                    | Εισαγωγή νέου χρήστη Διόρθωση στοιχείων χρήστη Διόρθωση στοιχείων χρήστη Διαγραφή χρήστη στοιχείων χρηστών | Έξοδος |

Εικόνα 30: Προσθήκη νέων χρηστών

Η διαδικασία εισαγωγής ενός μαθητή είναι απλή. Πατήστε το κουμπί «Εισαγωγή νέου μαθητή». Στην οθόνη εμφανίζεται το παρακάτω παράθυρο.

|       | A second second s |        |
|-------|----------------------------------------------------------------------------------------------------|--------|
|       | Αριδμός χρήστη: 1                                                                                                    |        |
| Ονομα | τεπώνυμο χρήστη: 1                                                                                                    |        |
| ٨     | Εισαγωγή νέου χρήστη                                                                                                    |        |
| 84    | Ονοματεπώνυμο:                                                                                                    | -      |
| Eina  | Αριθμός χρήστη: 2                                                                                                    |        |
| 2.00  | Μυστική λέξη:                                                                                                    | Έξοδος |
|       | 05 440000                                                                                                    |        |

Εικόνα 31: Εισαγωγή νέου χρήστη

Πρέπει να εισαγάγετε το όνομα και τη μυστική λέξη του μαθητή. Το πρόγραμμα βρίσκει τον μεγαλύτερο αριθμό από τους μαθητές που ήδη υπάρχουν στον κατάλογο και σας προτείνει έναν αριθμό αυξημένο κατά ένα. Τον αριθμό αυτό που δόθηκε αυτόματα στο μαθητή δεν μπορείτε να τον αλλάξετε. Επίσης, μην παραλείψετε να χρησιμοποιήσετε κάποια μυστική λέξη γιατί αυτό θα προκαλέσει δυσλειτουργία στο πρόγραμμα. Χρησιμοποιήστε κάτι απλό, όπως π.χ. το γράμμα «α» αν νομίζετε ότι δεν χρειάζεστε την προστασία της μυστικής λέξης.

Μόλις τελειώσετε την εισαγωγή του χρήστη, πατήστε το κουμπί «OK» για να γραφτεί ο μαθητής στον κατάλογο, αλλιώς πατήστε το πλήκτρο «Ακύρωση» για να ακυρωθεί η εισαγωγή του νέου μαθητή.

## ΕΚΚΙΝΗΣΗ ΤΟΥ ΠΡΟΓΡΑΜΜΑΤΟΣ

Τοποθετήστε τον οπτικό δίσκο του λογισμικού (CD- ROM) στον οδηγό οπτικού δίσκου (CD drive).

Η εκκίνηση του προγράμματος πραγματοποιείται αυτόματα. Σε περίπτωση που δεν ξεκινάει αυτόματα συνεχίζετε με το βήμα 1.

**Βήμα 1:** Από την ομάδα προγραμμάτων **Γλώσσα** (η ομάδα αυτή έχει δημιουργηθεί σε κάθε pc client μετά την ολοκλήρωση της εγκατάστασης του προγράμματος «**Γλώσσα η Ελληνική – Οι περιπέτειες των λέξεων**») επιλέγετε το πρόγραμμα με την ονομασία **Γλώσσα**.

**Σημείωση**: Σε κάθε σταθμό εργασίας, ο οπτικός δίσκος (CD- ROM) <u>παραμένει</u> στον οδηγό οπτικού δίσκου (CD drive) κατά τη διάρκεια χρήσης του λογισμικού «Γλώσσα η Ελληνική - Οι περιπέτειες των λέξεων».

## ΠΩΣ ΝΑ ΑΝΤΙΜΕΤΩΠΙΣΤΟΥΝ ΠΙΘΑΝΑ ΠΡΟΒΛΗΜΑΤΑ ΧΡΗΣΗΣ

**1.** Για ποιο λόγο μπορεί να «κολλήσει» ο υπολογιστής όταν τρέχουμε το πρόγραμμα «Προσθήκης χρηστών» και συγκεκριμένα, όταν γράφουμε για δεύτερη φορά τη μυστική λέξη;

**Απάντηση:** Το πρόβλημα έχει εντοπιστεί στην ελληνική έκδοση του Internet Explorer 5.0 και στην αγγλική έκδοση του Internet Explorer 4.0. Αυτή εγκαθιστά μια προβληματική έκδοση του ODBC, η οποία δημιουργεί πρόβλημα στο λογισμικό "Γλώσσα".

Στην περίπτωση αυτή θα πρέπει να γίνει αναβάθμιση του ODBC σε νεότερη έκδοση. Το αρχείο για την αναβάθμιση του ODBC (mdac\_typ.exe) περιλαμβάνεται στο CD εγκατάστασης της «Γλώσσας» και βρίσκεται στο folder ODBC\_UPDATE.

Τρέξτε απλά το αρχείο **mdac\_typ.exe** και ακολουθήστε τις οδηγίες εγκατάστασης του προγράμματος.

**2.** Σε ποια περίπτωση το video του λογισμικού παρουσιάζει προβλήματα συγχρονισμού εικόνας – ηχού;

**Απάντηση:** Το video του λογισμικού έχει συμπιεσθεί με χρήση του κωδικοποιητή video Indeo 5. Μπορεί να εντοπιστεί πρόβλημα όταν ο υπολογιστής στον οποίο εγκαθίσταται το λογισμικό έχει εγκαταστημένη μικρότερη έκδοση του κωδικοποιητή video Indeo.

Στην περίπτωση αυτή, θα πρέπει να αναβαθμιστεί ο κωδικοποιητής Indeo στη νεότερη έκδοση του. Το αρχείο εγκατάστασης του Indeo 5 (iv5setup.exe) περιλαμβάνεται στο CD εγκατάστασης της «Γλώσσας» και βρίσκεται στο folder Iv5.

Τρέξτε απλά το αρχείο **iv5setup.exe** και ακολουθήστε τις οδηγίες εγκατάστασης του προγράμματος.